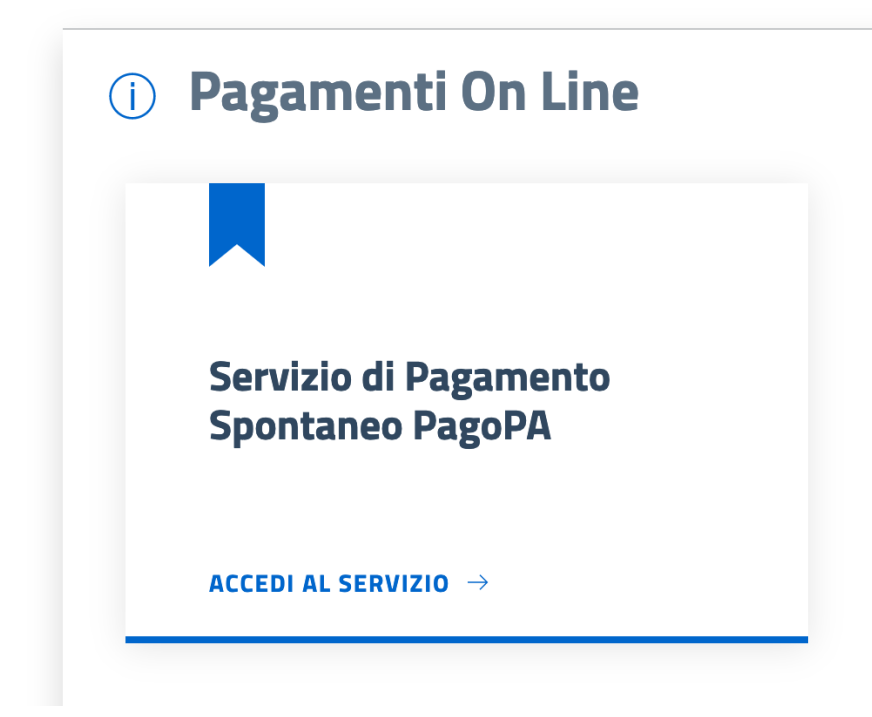

1) Accedere al servizio "Servizio di pagamento spontaneo PagoPa"

|                                                                     | PAGA SENZA ACCEDERE                           |
|---------------------------------------------------------------------|-----------------------------------------------|
|                                                                     | inserisci i dati dell'avviso pagoPA da pagare |
| Codice fiscale debitore                                             | Codice avviso o IUV                           |
| Ricerca debitore anonimo<br>(non identificato/senza codice fiscale) | Cerca avviso pagoPA                           |
|                                                                     | Oppure                                        |
|                                                                     | crea un nuovo avviso pagoPa                   |
|                                                                     |                                               |

2) Cliccare su "Crea pagamento spontaneo"

| < Paga senza accedere Crea nuovo pagamento spontaneo |         |   |                              |          |
|------------------------------------------------------|---------|---|------------------------------|----------|
| Dati debitore                                        |         |   |                              |          |
| Nome o Ragione Sociale                               | Cognome |   | Codice fiscale o Partita Iva |          |
|                                                      |         |   |                              | -        |
| Dettaglio pagamento                                  |         |   |                              |          |
| Servizio                                             |         |   |                              |          |
| MENSA_SCOLASTICA                                     |         | × |                              |          |
| Codice tessera (PAN)*                                |         |   | Importo*                     |          |
|                                                      |         |   |                              |          |
| Î                                                    |         |   |                              |          |
|                                                      |         |   | Annulla                      | Conferma |

3) Inserire i dati (DI CHI EFFETTUA LA RICARICA, NON DEL BAMBINO), scegliere il servizio "Mensa\_Scolastica", inserire il codice della tessera PAN precedentemente comunicato tramite mail e scegliere l'importo da ricaricare.

| Riepilogo avvis    | so pagoPA - pagamento spontane | e0                                                                                                    |
|--------------------|--------------------------------|----------------------------------------------------------------------------------------------------|
|                    |                                |                                                                                                    |
| Cognome            | Codice fiscale                 | Codice avviso o IUV<br>0280000001729418                                                                           |
|                    |                                |                                                                                                    |
| Causale<br>1227802 |                                | Importo<br>1,00 €                                                                                                 |
|                    | Stampa avviso                  | Paga                                                                                                    |
|                    | Cognome<br>Causale<br>1227802  | Riepilogo avviso pagoPA - pagamento spontan<br>Cognome Codice fiscale<br>1<br>Causale<br>1227802<br>Stampa avviso |

4) Una volta selezionato l'importo sarà possibile stampare l'avviso di pagamento (bollettino pagopa) o effettuare la ricarica online attraverso la funzione "PAGA".

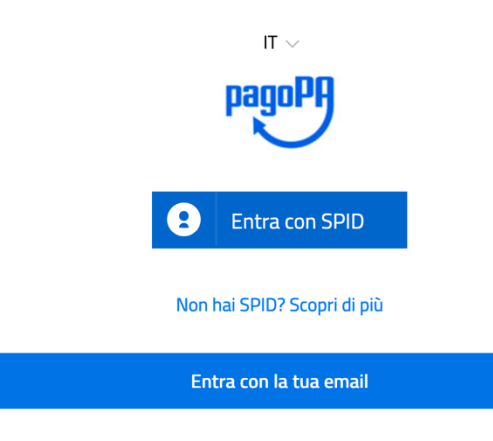

5) Accedere con Spid o con la propria email

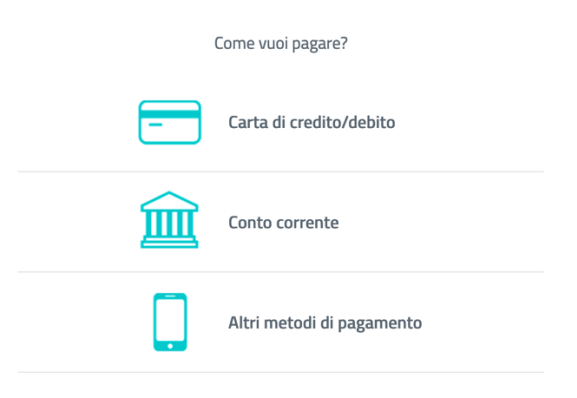

6) Scegliere come si preferisce pagare ed effettuare il pagamento.

N.B. il numero della propria tessera da inserire nella causale verrà comunicata per email all'indirizzo dichiarato in fase di iscrizione. Sarà comunque possibile reperirlo dal menù CONSULTA LE TUE POSIZIONI.

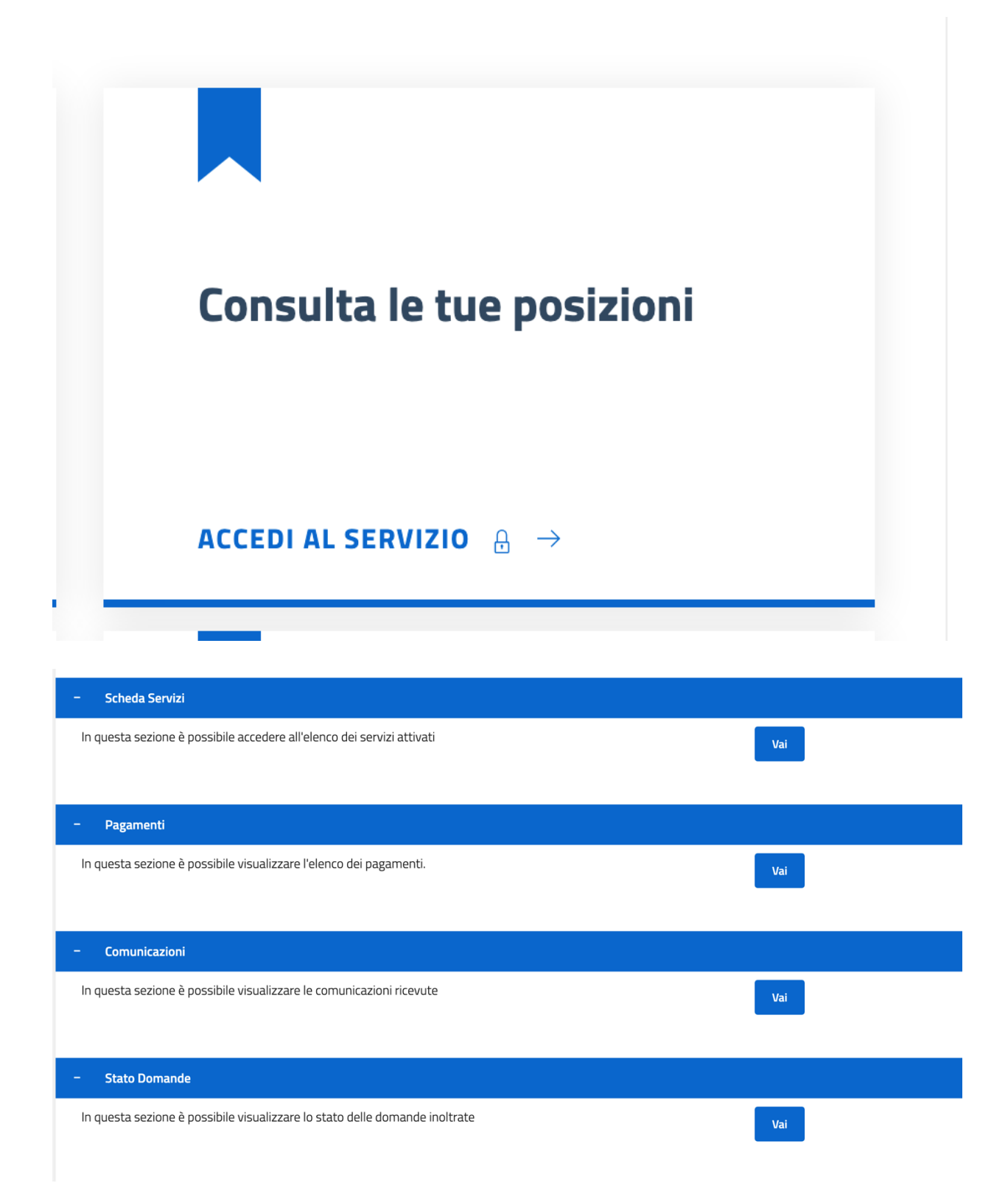

Dal menù "Scheda servizi" sarà possibile consultare la propria TESSERA PAN e le eventuali (rilevazioni – presenze degli utenti iscritti al servizio).

| (i) Soggetto Codice Fiscale I<br>Residente in 1<br>Email |                     | Cap <b>ete</b>              | Comune         |              |                               |                       |
|----------------------------------------------------------|---------------------|-----------------------------|----------------|--------------|-------------------------------|-----------------------|
|                                                          |                     |                             |                |              |                               | Torna elenco funzioni |
| Elenco utenti/serv                                       | vizi                |                             |                |              |                               |                       |
| Utenti Collegati                                         |                     |                             |                | Note         | 1                             | $\bigcirc$            |
| PROJETTI MACCIMI IAN                                     | - Codice pe         | r ricariche su PAGO         | D PA 1227802   | Codi         | ce per ricariche su PAGO      | D PA: 1227802         |
| Servizio                                                 | Articolo<br>Prezzo  | Data Inizio<br>Data Fine    | Utente         | Dati Nascita | Divisione                     | Funzioni              |
| MENSA SCOLASTICA                                         | PASTO<br>€ <b>!</b> | 11-08-2023<br><b>ATTIVO</b> | Tessera: 12278 |              | SCUOLA INFANZIA<br>UNICA<br>B | Rilevazioni           |
|                                                          |                     |                             |                |              |                               |                       |

Dal menù PAGAMENTI sarà possibile consultare il saldo della propria tessera PAN.

Elenco completo documenti di pagamento

| Anno  |   |
|-------|---|
| 2023  | ~ |
|       | _ |
| Mese  |   |
| Tutti | ~ |
|       |   |
|       |   |

## SERVIZIO MENSA SCOLASTICA

| Data            | Postazione di Pagamento                                                                                                    | Importo |  |  |  |
|-----------------|----------------------------------------------------------------------------------------------------|---------|--|--|--|
| Nessuna rica    | Nessuna ricarica effettuata da <b>Antoenen manal</b> A dal 01-01-2023 al 31-12-2023                                                                                                    |         |  |  |  |
| Rendicontazione |                                                                                                    |         |  |  |  |
| Descrizione     |                                                                                                    | Valore  |  |  |  |
| IMPORTO SC      | CALATO PASTO DI <b>E 1997 CALATO PASTO DI E 1997 CALATO PASTO DI E 199</b> |         |  |  |  |
| TARIFFA PAS     | 5TO AL 31-12-2023                                                                                                    | 5,16    |  |  |  |
| TOTALE PRES     | SENZE RILEVATE E SCALATE                                                                                                    | 0       |  |  |  |
| IMPORTO SC      | CALATO                                                                                                    | 0,00    |  |  |  |
| SITUAZIONE      | FINALE AL 31-12-2023                                                                                                    |         |  |  |  |
| SALDO INIZIA    | ALE AL 01-01-2023 ( 0,00 - 0,00)                                                                                                    | € 0,00  |  |  |  |
| TOTALE RICA     | ARICHE DAL 01-01-2023 AL 31-12-2023                                                                                                    | € 0,00  |  |  |  |
| TOTALE CON      | ISUMATO DAL 01-01-2023 AL 31-12-2023                                                                                                    | € 0,00  |  |  |  |
| SALDO FINAL     | LE ( 0,00 + 0,00 - 0,00)                                                                                                    | € 0,00  |  |  |  |

Dal menù "COMUNICAZIONI" sarà possibile consultare tutte le comunicazioni inviate dal Comune tramite email.